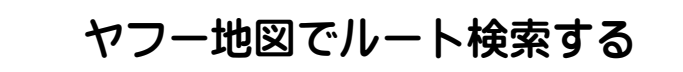

今回は「ヤフーホームページ」の「地図」で、目的地の位置確認やルート検索などの学習を行います。

- 1. Yahoo Japan ホームページで目的地の位置を確認(例: 羊ヶ丘展望台)
- (1) インターネットに接続し、ヤフーホームページ を開く。
- (2) 目的地の施設名 または 住所(例: 羊ヶ丘展望台)を入力し、「地図」をクリック。

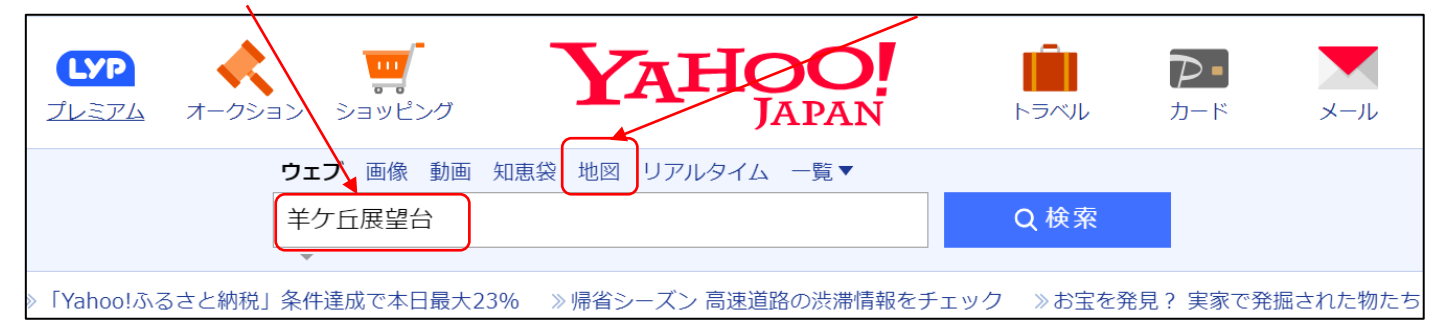

## (3) 地図画面に切り替わって目的地位置が表示される(図1)。

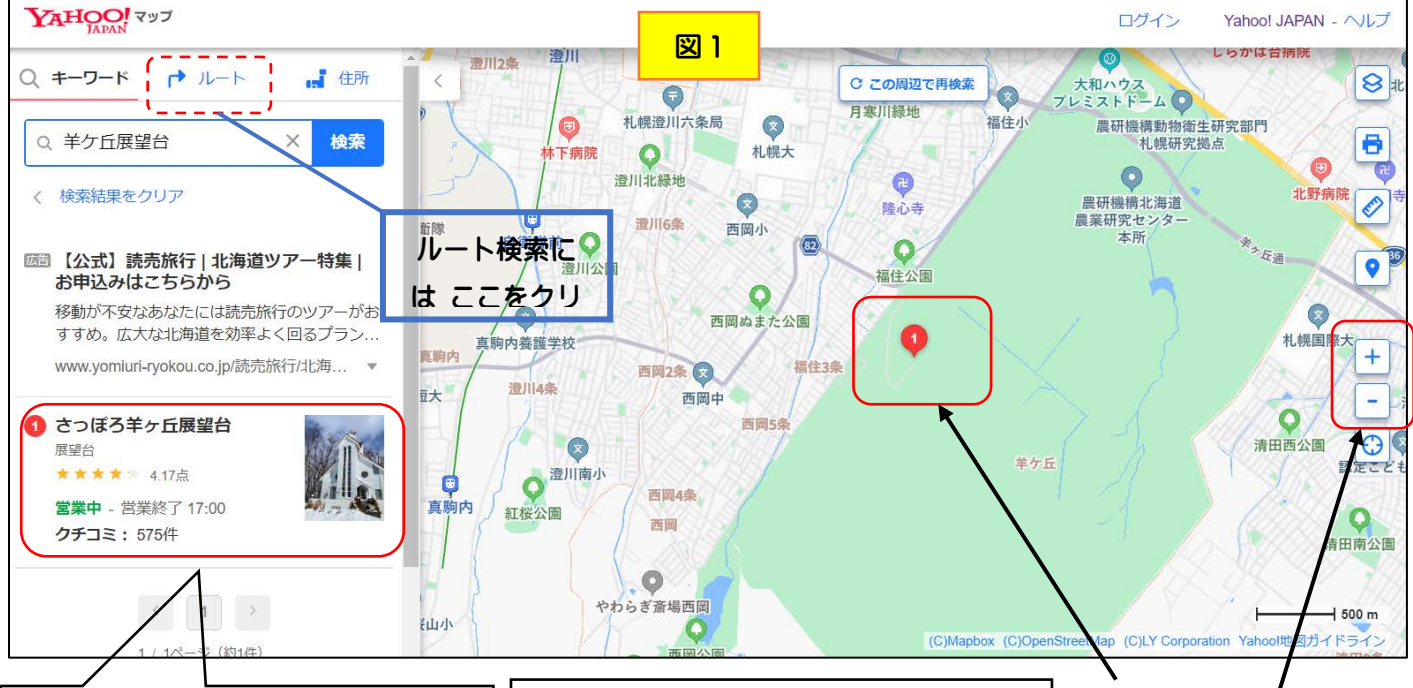

ここをクリックすると、目的地の 情報が表示される。

大都市・札幌にありながら、広大 な牧草地に草を食む羊たちの群れを 眺められる北海道らしい牧歌的な風 景と眼下に石狩平野を見渡せる景勝 地。敷地内にはクラーク博士の立像 をはじめとする札幌ゆかりのモニュ メントが建てられているほか、北海 道・札幌を代表する観光名所として 今日まで親しまれている。

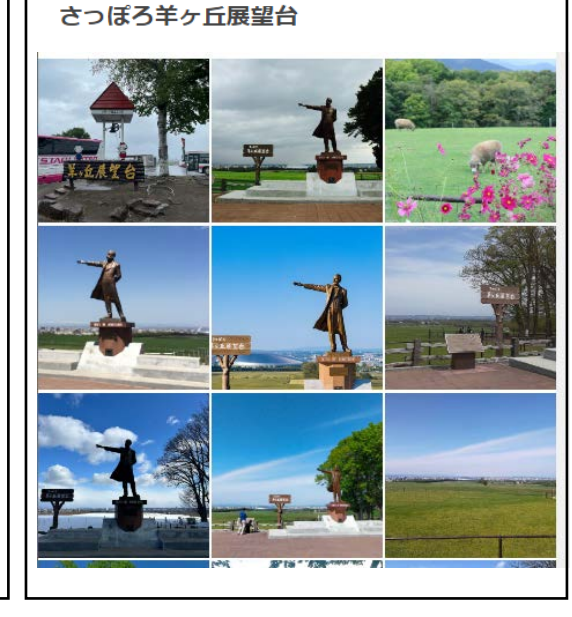

目的地の位置

地図のプラス・マイナス 印で拡大表示・縮小表示 を行い周辺の情報を確 認

【備考1】

目的地については通常 のWeb検索で調べるとよ り詳しい情報が分かり ます。

ヤフー地図でルート検索する

- 2. 目的地までのルート検索(例: 羊ヶ丘展望台)
- (1) 図1のヤフー地図において、上部の「ルート」(赤点線部分)をクリック。
- (2) 画面左側が検索項目指定画面になるので次のように指定する。
  - \* 公共交通機関・自動車・徒歩では、「公共交通機関」を選択。
  - \*スタート地点欄には、出発する場所として「里塚美しが丘地区センター」を入力。
  - \*ゴール地点欄には、「羊ヶ丘展望台」を入力。
  - \*スタートおよびゴール地点の欄が埋まったら、「ルートを検索」をクリックしルートを表示します。「

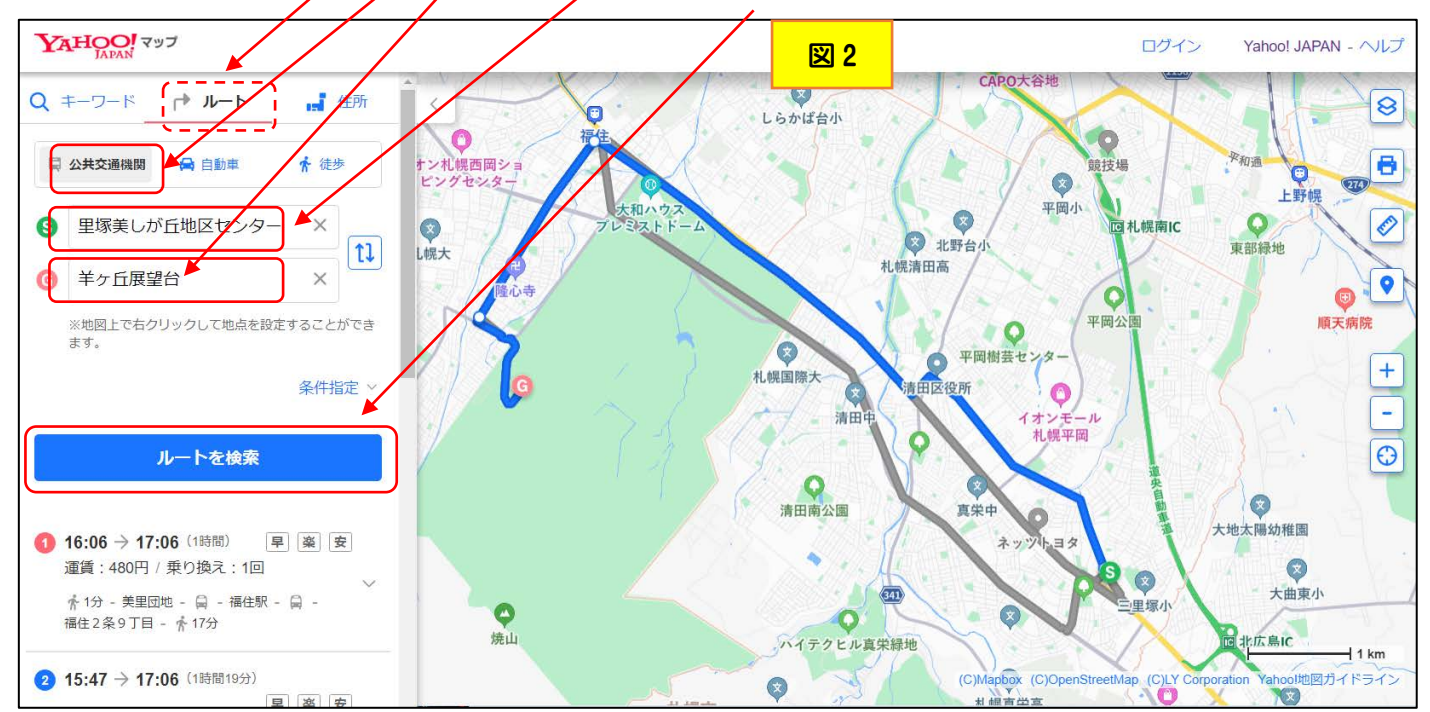

(3)検索ルートが複数表示されるので、今回は「おすすめ」のルート1を選択します。

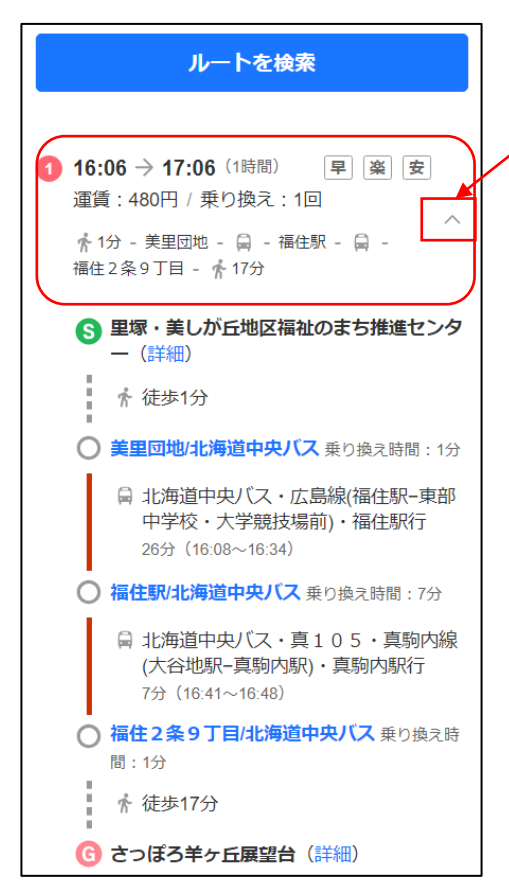

- \* 矢印をクリックするとルートの要所と時間が表示されます。
- (4)「公共交通機関」ではなく「自動車」又は「徒歩」でのルートを調べるには、図2の左側上部の「公共交通機関」指定を「自動車」又は「徒歩」に変更します。
  - \* 自動車ルートと徒歩ルート検索の結果を比較すると次表のように なります(詳細は省略) 。

| 移動方法 | 距離     | 所要時間      |
|------|--------|-----------|
| 自動者  | 9.48km | 30 分      |
| 徒歩   | 8.81km | 1 時間 50 分 |

(5)「自宅」から「エスコンフィールド HOKKAIDO」までの「公共交通機関」 でのルートを調べ Word に取り込みましょう。

## 「自宅」から「エスコンフィールド HOKKAIDO」までのルート

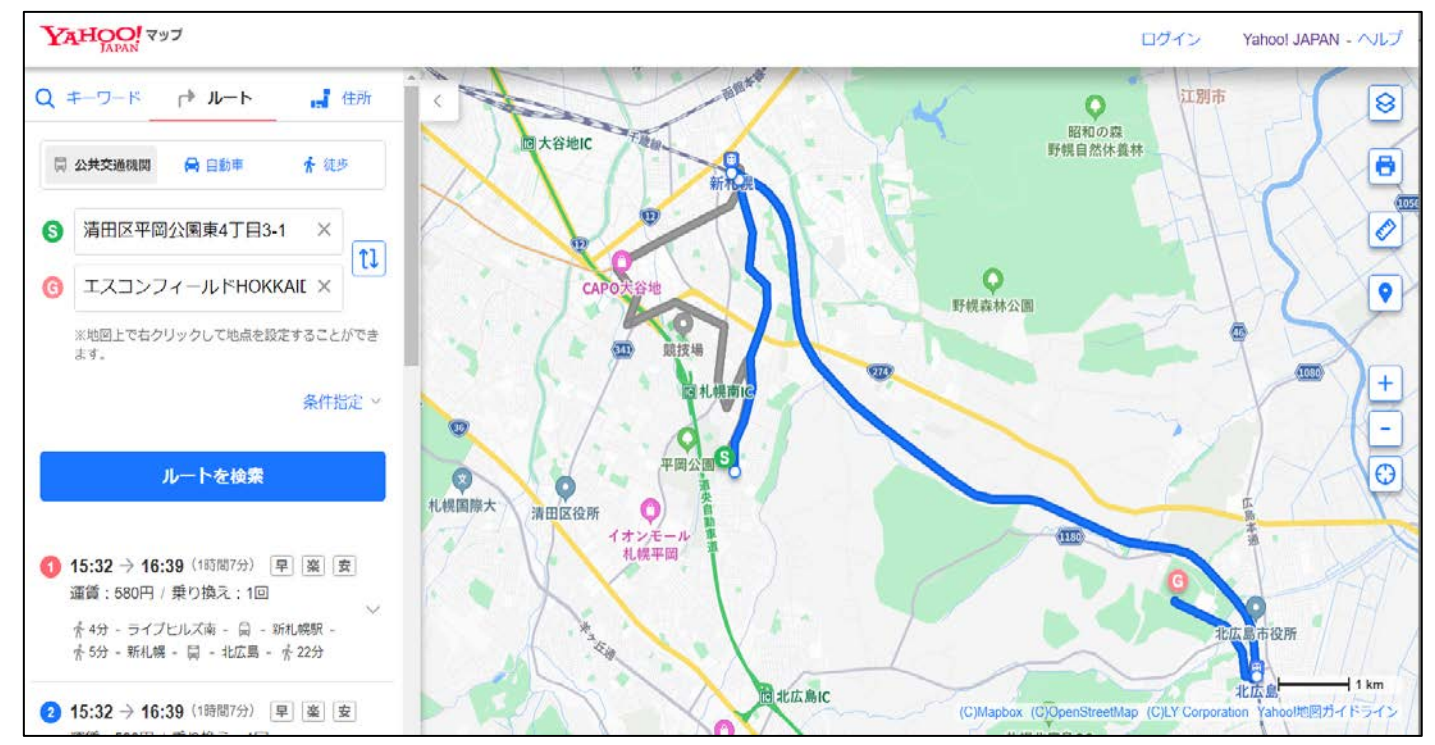

## ルートを検索 [早] [楽] [安] 運賃:580円/乗り換え:1回 📌 4分 - ライブヒルズ南 - 🔒 - 新札幌駅 -룱 5分 - 新札幌 - 🗐 - 北広島 - 훍 22分 早楽安 運賃:580円 / 乗り換え:1回 - 📌 5分 - 新札幌 - 🗒 - 北広島 - 📌 22分 運賃:790円/乗り換え:2回 ☆4分 - ライブヒルズ南 - 🔒 - 大谷地駅 -☆3分 ・・・ 新さっぽろ - ☆4分 - 新札幌 -員 - 北広島 - ☆ 22分 運賃:790円/乗り換え:2回 룱 5分 - ライブヒルズ中央 - 🔒 - 大谷地駅 - 📌 3分 🚥 新さっぽろ - 📌 4分 - 新札幌 - 🗐 - 北広島 - 📌 22分 5 16:00 → 17:02 (1時間2分) 溪 安 運賃:580円/乗り換え:1回 📌 4分 - ライブヒルズ南 - 🗟 - 新札幌駅 -

| ルートを検索                                                                       |  |  |
|------------------------------------------------------------------------------|--|--|
|                                                                              |  |  |
| 1 15:32 → 16:39 (1時間7分)                                                      |  |  |
| 「手」「乗」「女」<br>運賃:580円 / 乗り換え:1回へ                                              |  |  |
| ☆4分 - ライブヒルズ南 - 📄 - 新札幌駅 -<br>☆5分 - 新札幌 - 📮 - 北広島 - ☆22分                     |  |  |
| S 北海道札幌市清田区平岡公園東4丁目3-1<br>(詳細)                                               |  |  |
| 룱 徒歩4分                                                                       |  |  |
| ○ ライブヒルズ南/JR北海道バス 乗り換え時<br>間:1分                                              |  |  |
| <ul> <li>□ R北海道バス・循環新12・新札幌</li> <li>駅行</li> <li>18分(15:37~15:55)</li> </ul> |  |  |
| ○ 新札幌駅/JR北海道バス 乗り換え時間:1分                                                     |  |  |
| ♠ 徒歩13分                                                                      |  |  |
| ○ 新札幌駅                                                                       |  |  |
| 日 JR快速エアポート<br>8分(16:09~16:17)                                               |  |  |
| ○ 北広島駅                                                                       |  |  |
| ▲ 徒歩22分                                                                      |  |  |
| 🜀 エスコンフィールドHOKKAIDO(詳細)                                                      |  |  |

{ヤフー地図でルート検索する}